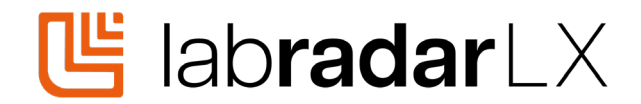

## How to update your Labradar LX firmware

- **Download** the latest firmware file from our download page **ex: labradarlx\_v1.x.x**
- **Power up** your Labradar LX
- Connect it to your computer using the USB cable supplied
- In your file explorer, find the Labradar device and open the Firmware Update folder in it
- Copy the firmware file in the folder, wait for the transfer to complete
- **Disconnect** your Labradar LX from the USB port
- **Reboot** your Labradar LX
- The radar will be updated to the latest version

## **Release notes**

Firmware Update Labradar LX June 26, 2024 – Version 1.0.9

- Added down range indicator to the Power Factor label on screen.
- Fixed Power Factor sent to the mobile application by using the Power Factor computed at distance X.
- Statistics computation performance improvement.
- Added LX software version in the about page.
- Fixed track results computation error occurring sometimes when changing the Vx distance or the projectile weight.
- Fixed CSV export file format.
- Various bug fix

Update June 14, 2024 – Version 1.0.8

- Improved firmware update handling.

Update June, 7 – Version 1.0.7

- Improved performance affecting the boot time and application responsiveness.
- Fixed BLE firmware detection.
- Various bug fix

Version 1.0.6 – Initial release